## Stedfortræder i eProcurement

Det er i eProcurement muligt for brugerne at vælge en stedfortræder i systemet, som kan overtage ens arbejde ved f.eks. ferie eller længere tids sygdom.

Mulige stedfortrædere er alle personer i samme organisation, som brugeren selv.

NB: Når brugeren aktiverer en stedfortræder i eProcurement, overtager denne alle brugerens roller og rettigheder i systemet.

# Der må således kun vælges en bruger som stedfortræder med samme roller, som brugeren selv har.

Nedenfor følger en kort gennemgang af stedfortræderfunktionen:

### Trin 1

Brugeren som har behov for en stedfortræder vælger og aktiverer stedfortræder under 'Indstillinger' og Opsætningsfanebladet.

#### Mailnotifikation:

Hvis der er valgt mailnotifikation får Stedfortræder også en mail ligesom den brugeren får. Stedfortræderen er cc på alle notifikationsmails til en bruger, hvis der er valgt mailnotifikation.

| 🖉 Gatetrade eProcurement -                     | Windows Internet Exp                                                                     | lorer                         |                                     |                    |                                  |                           |
|------------------------------------------------|------------------------------------------------------------------------------------------|-------------------------------|-------------------------------------|--------------------|----------------------------------|---------------------------|
| 🕥 🗸 🖉 https://eprocure                         | ement.gatetrade.net/5.0/Ma                                                               | in/Pages/UserSettings.aspx    |                                     |                    | 🗸 🔒 🔶 🗙 Google                   | <b>ب</b> و                |
| Filer Rediger Vis Favoritter                   | Funktioner Hjælp                                                                         |                               |                                     |                    |                                  |                           |
| Google G-                                      | 💙 Go 🚸 🎦 👻 💈                                                                             | 🎖 Bookmarks 🔻 👰 1 blocked 🛛 🤘 | 🖁 Check 👻 🐴 AutoLink 👻 📔 AutoFill 🔒 | Send to 👻 💋        |                                  | Settings -                |
| 🚖 🏟 🌈 Gatetrade eProcurer                      | ment                                                                                     |                               |                                     |                    | 🟠 • 🔊 - 🖶 •                      | 😥 Side 🔹 🍈 Funktioner 🔹 🎇 |
| Gatetrade eProcurement                         |                                                                                          |                               |                                     | Fredag der         | 1 26. juni 2009, 12.01 — Bodil N | Aølgaard (FYSIBM) - IFA   |
| <u>F</u> orside                                | <u>S</u> øgning                                                                          | Ny fakt <u>u</u> ra           | Ny <u>k</u> reditnota               | S <u>t</u> atistik | Indstillinger                    | <u>L</u> og af            |
| Opsætning<br>E-mail-adresse:<br>Stedfortræder: | Automatisk Kontering<br>bm@phys.au.dk<br>Modtag email<br>Ruth Laursen<br>V Aktiver stedf | il notifikationer             |                                     |                    |                                  |                           |
| Sprog                                          | Dansk 💌                                                                                  |                               |                                     |                    |                                  |                           |
| Standarodisponenter                            | IFA                                                                                      | Rediger                       |                                     |                    |                                  |                           |
| vis alle Dokument typer                        |                                                                                          |                               |                                     |                    |                                  |                           |
|                                                | Gem opsætni                                                                              | ing                           |                                     |                    |                                  |                           |
|                                                |                                                                                          |                               |                                     |                    | 😜 Internet                       | 🔍 100% 🔻 💡                |

Husk – Gem opsætning

# Trin 2

| C Gatetrade eProcurement -                             | Windows Internet Ex      | plorer                    |                                        |                               |                                   |                         |
|--------------------------------------------------------|--------------------------|---------------------------|----------------------------------------|-------------------------------|-----------------------------------|-------------------------|
| 🕒 🗸 🖉 🖌 🖉                                              | ment.gatetrade.net/5.0/M | lain/default.aspx         |                                        | ×                             | Google                            | P -                     |
| Filer Rediger Vis Favoritter                           | Funktioner Hjælp         |                           |                                        |                               |                                   |                         |
| Coorde C-                                              |                          | A Bookmarks - 🚳 I blocked | Alig Check - Statutation - Statutation | Sandton 4                     |                                   | Cattings -              |
|                                                        |                          |                           |                                        | Sona to +                     |                                   | Side + A Funktioner + * |
|                                                        | nent                     |                           |                                        |                               |                                   |                         |
| Gatetrade eProcurement                                 |                          |                           |                                        | Fredag den                    | 26. juni 2009, 11.52 — Ruth Laurs | sen (FYSRLG) - IFA      |
| <u>F</u> orside                                        | <u>S</u> øgning          | Ny fakt <u>u</u> ra       | Ny <u>k</u> reditnota                  | S <u>t</u> atistik            | <u>I</u> ndstillinger             | <u>L</u> og af          |
|                                                        |                          |                           |                                        |                               |                                   |                         |
| Organisation                                           | Organisat                | tion: IFA                 | ОК                                     | Stedfortræder for: Ikke valgt | <ul><li>✓ ОК</li></ul>            |                         |
|                                                        |                          |                           |                                        |                               |                                   |                         |
|                                                        |                          |                           |                                        |                               |                                   |                         |
| QuickSearch                                            | Ordre <u>n</u> r.        |                           | Find                                   |                               |                                   |                         |
|                                                        |                          |                           |                                        |                               |                                   |                         |
| Igangværende arbeig                                    | de                       |                           |                                        |                               |                                   |                         |
| Ingen dokumenter fundet<br>Vis dokumenter fra alle org | anisationer 🗸            |                           |                                        |                               |                                   |                         |
|                                                        |                          |                           |                                        |                               |                                   |                         |
|                                                        |                          |                           |                                        |                               |                                   |                         |
| Gemte dokumenter                                       |                          |                           |                                        |                               |                                   |                         |
| Vis dokumenter fra alle org                            | anisationer 🔽            |                           |                                        |                               |                                   |                         |
|                                                        |                          |                           |                                        |                               |                                   |                         |
| Support   Webmaster   PRO                              | OGRATOR gatetrade        | Forretningsbetingelser    |                                        |                               |                                   | 5.0.126.0               |
|                                                        |                          |                           |                                        |                               |                                   |                         |
|                                                        |                          |                           |                                        |                               |                                   |                         |
|                                                        |                          |                           |                                        |                               |                                   |                         |
|                                                        |                          |                           |                                        |                               |                                   |                         |
|                                                        |                          |                           |                                        |                               |                                   |                         |
|                                                        |                          |                           |                                        |                               |                                   | ~                       |
|                                                        |                          |                           |                                        |                               | Internet                          | 🔍 100% 🔻 👉              |

Stedfortræderen har efter normalt login mulighed for at vælge brugerens arbejde. Vælges under Stedfortræder for.

| 🖉 Gatetrade eProcurement     | - Windows Internet E       | xplorer                                 |                                  |                              |                                   |                             |
|------------------------------|----------------------------|-----------------------------------------|----------------------------------|------------------------------|-----------------------------------|-----------------------------|
| 🕥 🗸 🖉 https://eprocu         | urement.gatetrade.net/5.0/ | Main/default.asp×                       |                                  |                              | Google                            | P -                         |
| Filer Rediger Vis Favoritter | r Funktioner Hjælp         |                                         |                                  |                              |                                   |                             |
| ¶ <u>,</u> •                 |                            | • · · · · · · · · · · · · · · · · · · · | ARC                              |                              |                                   |                             |
|                              | ど Go 🔶 🛃 🔻                 | C Bookmarks - 20 1 blocked              | 🏹 Check 👻 🔨 AutoLink 👻 🛅 AutoFil | 🍝 Send to 👻 🌽                |                                   | Settings -                  |
| 🔗 🖗 🍘 🍘 🍘 🍘                  | rement                     |                                         |                                  |                              |                                   | ) 🔻 🞲 Side 👻 🎧 Funktioner 👻 |
| Gatetrade eProcurement       |                            |                                         |                                  | Fredag de                    | an 26. juni 2009, 11.52 — Ru      | ith Laursen (FYSRLG) - IFA  |
| <u>F</u> orside              | <u>S</u> øgning            | Ny fakt <u>u</u> ra                     | Ny <u>k</u> reditnota            | S <u>t</u> atistik           | <u>I</u> ndstillinge <del>r</del> | <u>L</u> og af              |
|                              |                            |                                         |                                  |                              |                                   |                             |
| Organisation                 | Organis                    | ation: IFA                              | ✓ OK                             | Stedfortræder for: Bodil Møl | gaard V OK                        |                             |
|                              |                            |                                         |                                  |                              |                                   |                             |
| QuickSearch                  | Ordre <u>n</u> r           |                                         | Find                             | /                            |                                   |                             |
|                              |                            |                                         |                                  | Navnet nå den Br             | uger man er                       |                             |
| Igangværende arbe            | ejde                       |                                         |                                  | 'Stedfortræder for           | ' vælges                          |                             |
| Vis dokumenter fra alle o    | rganisationer 🔽            |                                         |                                  |                              | -                                 |                             |
|                              |                            |                                         |                                  |                              |                                   |                             |
| Gemte dokumenter             |                            |                                         |                                  |                              |                                   |                             |
| Ingen dokumenter funde       | t                          |                                         |                                  |                              |                                   |                             |
| vis dokumenter fra alle o    | rganisationer 🔽            |                                         |                                  |                              |                                   |                             |
| Support   Webmaster   P      | ROGRATOR gatetrade         | Forretningsbetingelser                  |                                  |                              |                                   | 5.0.126.0                   |

## Trin 3

Stedfortræderen udfører nu arbejdet for brugeren og har dennes roller og rettigheder.

| Rediger Vis Favoritit                                                                                                    |
|----------------------------------------------------------------------------------------------------|
| gle Gy<br>Gatetrade eProcu<br>tetrade eProcurement                                                                          |
| Gatetrade eProcu                                                                                                    |
| tetrade eProcurement                                                                                                    |
| Famile                                                                                                    |
| Forside                                                                                                    |
| DuickEepych                                                                                                    |
| QuickSearch<br>Igangværende arb<br>Vis dokumenter fra alle<br>Dokumenttype 1                                                |
| QuickSearch<br>Igangværende arb<br>/is dokumenter fra alle<br>Dokumenttype I<br>Faktura /                                   |
| QuickSearch                                                                                                    |
| QuickSearch Igangværende arb Vis dokumenter fra alle Dokumenttype Faktura Faktura Faktura Faktura                           |
| QuickSearch Igangværende arb Vis dokumenter fra alle Dokumenttype I Faktura Faktura Faktura Faktura Faktura Faktura Faktura |

Bemærk, at arbejdet i historikken noteres som udført af den 'rigtige bruger' (der skelnes ikke imellem om arbejdet er udført af brugeren eller på vegne af brugeren, i form af stedfortræder).

Det er ikke muligt at komme direkte tilbage til sin egen profil, det er nødvendigt at logge ud og derefter logge ind i eProcurement igen som sig selv.